# Manual de usuario Proveedor

# Portal para proveedores GEPP

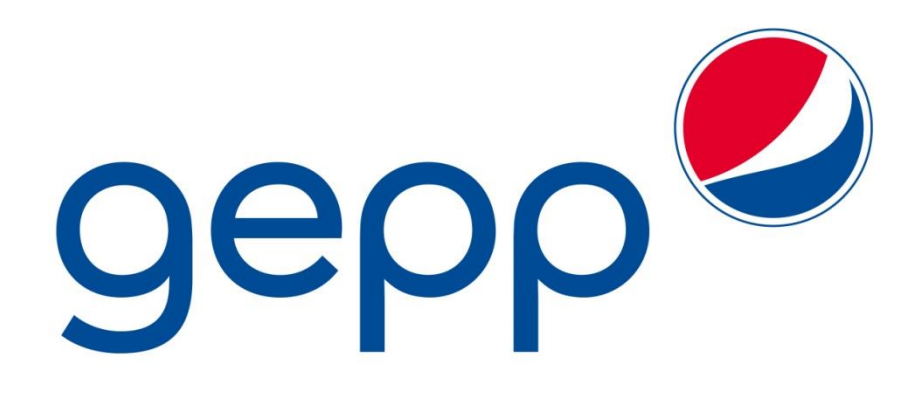

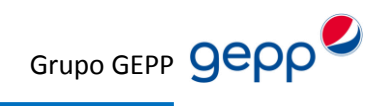

# **INDICE**

| 1. GEPP                              | . 3 |
|--------------------------------------|-----|
| 2. Requerimientos básicos            | . 4 |
| 3. Ingreso a cuenta proveedores GEPP | . 5 |
| 4 Datos de contacto                  | . 6 |
| 4.1 Anuncios                         | . 6 |
| 5 Datos de contacto                  | . 7 |
| 5. Carga de Facturas                 | . 8 |
| 6.1 CFD/CFDI                         | . 8 |
| 7. CONSULTAS                         | 16  |
| 7.1 Consultas de Órdenes de compra   | 16  |
| 7.2 Consulta de Recepciones          | 20  |
| 7.3 Consulta de Facturas             | 23  |
| 8. Problemas y soluciones            | 30  |

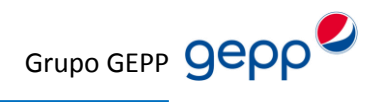

# 1. GEPP

El objetivo de este manual es instruir y capacitar a usted como proveedor de GEPP, acerca del manejo del Portal para Proveedores GEEP.

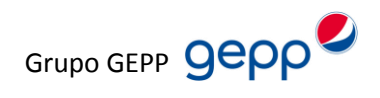

## 2. Requerimientos básicos

- Equipo de cómputo con acceso a internet.
- Memoria RAM de 256MB mínimo.
- Conexión (línea de teléfono o modem).
- Agregar la URL de la página web a su Firewall (en caso de ser necesario).
- Equipos MAC OS usar Mozilla Firefox.
- Tener instalado java versión mínima 1.7 y activado en el navegador web.
- Verificar que en los complementos del navegador se encuentre activado javaScript.
- Agregar a su lista blanca la URL para activar javaScript.
- Agregar a su servidor Proxy la URL de la página web (en caso de ser necesario).

Tener instalado un navegador web como:

- Internet Explorer, preferentemente IE V. 8 o superior.
- Mozilla Firefox, preferentemente V. 10 o superior.
- Opera, preferentemente V. 10 o superior.
- Safari, preferentemente V. 5 o superior.
- Google Chrome, preferentemente V. 15 o superior.

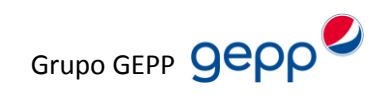

## 3. Ingreso a cuenta proveedores GEPP

Ingrese a la dirección: http://facturas.gepp.com

Le aparecerán dos opciones al ingresar, proveedores y usuarios. Usted deberá elegir la opción proveedores (Figura 3.1).

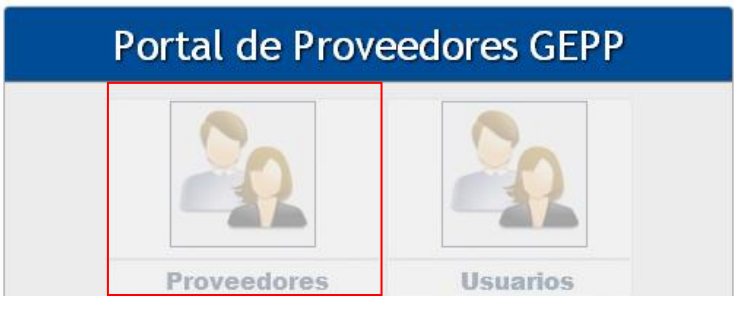

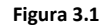

Cuando entre a la opción proveedores, le solicitara el usuario (RFC) y contraseña (Figura 3.2).

| Usuario:*    |         |
|--------------|---------|
| Contraseña:* |         |
|              |         |
|              | Aceptar |

Si va a ingresar por primera vez, favor de comunicarse a PAEBSA al área de HelpDesk, teléfono +52 (55) 56-88-40-47 opción 2 para que se le puedan proporcionar la información necesaria.

Solo se entregara un acceso y es responsabilidad del proveedor en llevar la administración de esta cuenta entre las diferentes personas encargadas de Ventas /Cuentas por Cobrar / Inventario / Logística.

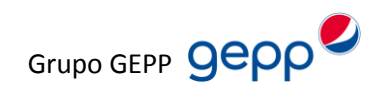

# 4 Datos de contacto

## 4.1 Anuncios

En este apartado, solo observara anuncios o mensajes importantes a considerar que GEPP desee comunicarle (Figura 4.1).

| gepp                | Bienvenido: Nombre Razón Social                                                                                                    |
|---------------------|----------------------------------------------------------------------------------------------------|
| 🐨 Datos de Contacto | Anuncios                                                                                                    |
| Anuncios            | Anuncios                                                                                                    |
| Dirección Fiscal    | Título: Políticas de Recepción                                                                                                    |
| Contraseña          |                                                                                                    |
| 🐨 Carga de Facturas | Anuncio                                                                                                    |
| СВВ                 | Normal 0 21 false false false ES-MX X-NONE X-NONE MicrosoftInternetExplorer4                                                                          |
| CFD/CFDI            | <ol> <li>Si usted entrega sus bienes o servicios por Orden de compra deberá registrar su almacén de recepción, número de entrada<br/>y OC.</li> </ol> |
| 🐨 Consultas         | 2. Para las Compañías BRM, SECSA, SASUMAEMVASA, ENVACE, no requiere colocar el número de entrada (no aplica)                                          |
| Recepciones         | <ol> <li>Para las facturas que no se adquieren por orden de compra solo subir su factura electrónica.</li> </ol>                                      |
| Órdenes de compra   | 4. Es responsabilidad de usted revisar y correr este proceso de manera adecuada, así como verificar que no exista diferencias                         |
| Facturas            | en precio, IVA, RFC, etc.                                                                                                    |
| 🐨 Salir             | Títula: Pianvanidas                                                                                                    |
| Cerrar sesión       | Titulo. Bienvenidos                                                                                                    |
|                     | Anuncio Cualquier problema con el funcionamiento de este portal favor de comunicarse al (55) 56-88-40-47 o al correo helpdesk@paebsa.com.mx           |

Figura 4.1

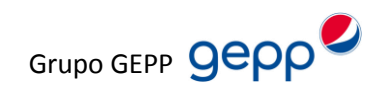

## **5.- Datos de contacto**

En esta apartado podrá consultar básicamente la dirección fiscal y algunos datos adicionales de su empresa que tiene registrada con GEPP (Figura 5.1).

## **Dirección Fiscal**

| \varTheta Dirección Fiscal P | roveedor |
|------------------------------|----------|
| RFC:                         |          |
| Razón social:                |          |
| Calle:                       |          |
| Núm. exterior:               |          |
| Núm. interior:               |          |
| Colonia:                     |          |
| Ciudad – localidad:          |          |
| Del. – municipio:            |          |
| País:                        |          |
| Estado:                      |          |
| Referencia:                  |          |
| Código Postal:               |          |
| Núm. de proveedor            |          |
| CFD/CFDI o CBB:              |          |

| 😔 Información de Contacto |
|---------------------------|
| Nombre:                   |
| »                         |
| »                         |
| Nombre:                   |
| *                         |

Figura 5.1

Cabe mencionar que los datos no son editables, Si usted requiere actualizar algún dato tiene que comunicarse con la Lic. Maricruz Romero Rivera al teléfono (55) 5627-8600 Ext. 8405.

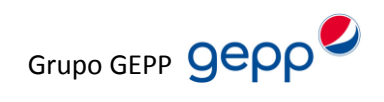

## 6. Carga de Facturas

## 6.1 CFD/CFDI

Dara clic en examinar archivos. Imagen 6.1.

| Seleccione su XML y de clic en cargar | archivo  |
|---------------------------------------|----------|
| Paso 1 Seleccione su XML              |          |
|                                       | Examinar |
| Cargar archivo                        |          |

Imagen 6.1

Tendrá que seleccionar su archivo con extensión .xml , dará clic en abrir (ver imagen 6.2).

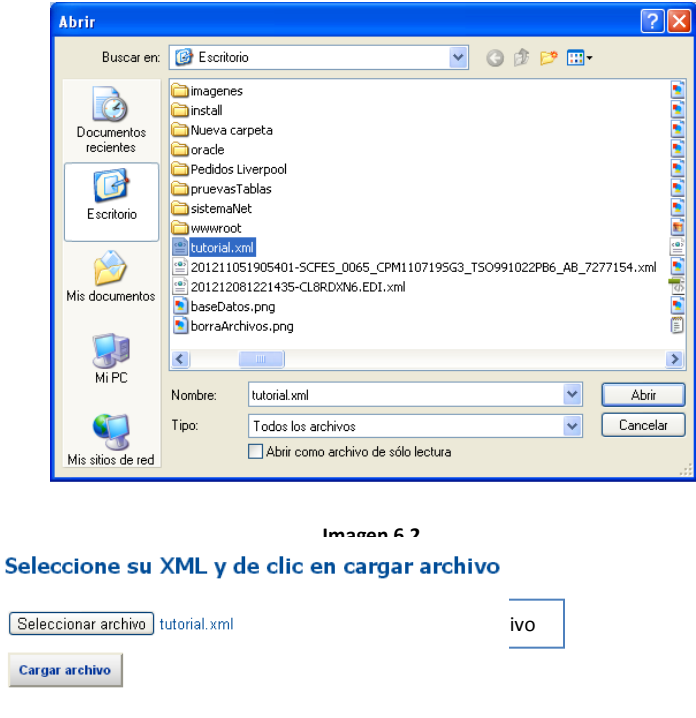

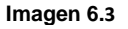

Posteriormente clic en cargar archivo (imagen 6.4)

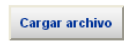

Imagen 6.4

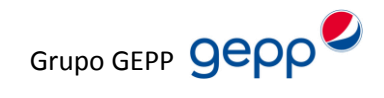

Al dar clic la factura en automático será validada y mostrara unos mensajes describiendo el motivo del por qué no fue aprobada.

Factura subida errónea de otro proveedor (Imagen 6.5)

| Seleccione su XML y de clic en cargar archivo     |
|---------------------------------------------------|
| Examinar                                          |
| Cargar archivo                                    |
| Este proveedor no trabaja para la empresa de gepp |
| Imagen 6.5                                        |

Factura subida por el proveedor pero la empresa no corresponde con las actualmente están registradas (Imagen 6.6)

| Seleccione su XML y de clic e                         | n cargar archivo |
|-------------------------------------------------------|------------------|
|                                                       | Examinar         |
| Cargar archivo                                        |                  |
| No se encuentra asignado para facturar con la empresa |                  |
| Imagen 6.6                                            |                  |

Factura subida por el proveedor y si existe la empresa pero en el registro no está asignado para facturar a esa empresa (Imagen 6.7)

| Seleccion                             | e su XML y de clic en cargar archivo                                             |
|---------------------------------------|----------------------------------------------------------------------------------|
|                                       | Examinar                                                                         |
| Cargar archivo<br>Su empresa Tutorial | no esta registrado como proveedor de Bebidas Purificadas del Sureste, S. de R.L. |
|                                       | Imagen 6.7                                                                       |

Asimismo será revisada la estructura del archivo seleccionado anteriormente (imagen 6.8)

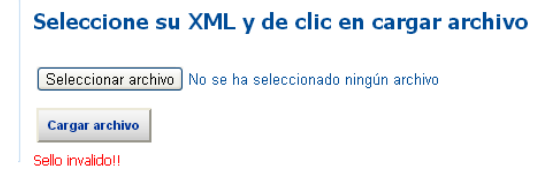

Imagen 6.8

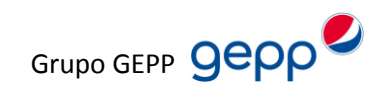

**Nota**: el mensaje puede variar y mostrara los errores en caso de contener.

Si la factura fue procesada y aceptada mostrara un pequeño formulario para llenar algunos datos. Captura de Addenda (Imagen 6.9).

| Seleccione su XML y de clic en cargar ar                                                                                                  | chivo |                               |   |
|----------------------------------------------------------------------------------------------------|-------|-------------------------------|---|
| FD/CFDI Fiscalmente valido<br>rchivo cargado: XXXXXX<br>lombre empresa:XXXXXXXX<br>lombre proveedor: XXXXXXXXXXXXXXXXXXXXXXXXXXXXXXXXXXXX |       |                               |   |
| 📀 Paso 2 Genere su Addenda                                                                                                    |       |                               |   |
| Tipo documento<br>Seleccione                                                                                                    | v     | Orden de compra<br>Seleccione | * |
| 🕢 Recepción única                                                                                                    |       |                               |   |
| Numero de recepción                                                                                                    | ~     | Almacen                       |   |
| Remisión                                                                                                    |       |                               |   |
|                                                                                                    |       |                               |   |
| Generar addenda                                                                                                    |       |                               |   |

Imagen 6.9

- Seleccione el tipo de documento.
- Seleccione la orden de compra.
- Seleccione la recepción.
- El campo Almacén, corresponde al código del mismo, no se podrá modificar.
- Ingrese su número de remisión, si no cuenta con el ingrese su número de recepción.

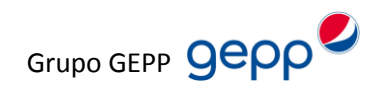

#### Algunas notas al generar la Addenda:

Tendrá que seleccionar una orden de compra en la lista de selección para poder mostrar las recepciones.

Al seleccionar el número de recepción, en automático mostrara el código del almacén "no modificable" y el número de remisión este dato si es modificable.

La orden de compra únicamente es por factura.

#### No encuentra la orden de compra:

- La orden de compra se actualiza cada 24 horas, si emitió una orden de compra el día de hoy, tendrán que pasar 24 horas para que el sistema pueda reflejar su orden de compra.
- Verificar el registro con su comprador.
- Revisar los datos de la empresa a la cual fue emitida.
- En su factura, el RFC Receptor tendrá que corresponder al que fue emita la orden de compra.

#### No encuentra la recepción:

- Verificar el registro con su comprador de la orden de compra a la que corresponde la recepción.
- La recepción se actualiza cada 24 horas, si emitió una recepción el día de hoy, tendrán que pasar 24 horas.
- Verificar el registro en almacén.
- Revisar sus datos "numero de proveedor" y la empresa a la cual fue emitida con la recepción.
- En su factura, el RFC Receptor tendrá que corresponder al que fue emita la orden de compra.

#### Notas XML:

Los archivos que se aceptan son facturas XML, no se permiten la carga de archivos PDF como factura, si usted convierte un archivo pdf a factura XML, debe de cumplir con la estructura de una factura electrónica. De otro modo no podrá cargar su factura al sistema.

Información con atención al pago de sus facturas, se tendrá que comunicar con su contacto de cuantas por pagar o agente de cuentas por pagar.

#### Si la información de captura es de forma errónea:

- Selecciono una orden de compra de manera errónea.
- No selecciono la orden de compra.
- Selecciono la orden de compra pero no la recepción.
- Selecciono la orden de compra pero con Recepcion diferente.

Tendrá únicamente que cargar nuevamente su factura ahora con los datos correctos.

#### Importante:

La información se actualizara sin embargo el sistema respeta la fecha de la primera factura que se cargo.

#### Reglas de validación importantes.

- El tipo de dato para el campo serie de una factura electrónica debe ser alfanumérico no se permiten caracteres especiales, el único carácter permitido es el espacio.
- El tipo de dato para el campo **folio** de una factura, debe de ser numérico.
- El tipo de dato para el campo **Tipo Cambio** de una factura, debe de ser numérico.

En ambos casos los campos son opcionales dentro de un XML.

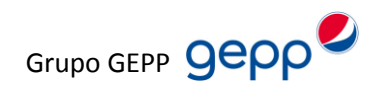

#### **Otras validaciones**

El portal hace uso de un servicio publicado en la página del SAT desde Internet, el servicio pretende proveer una alternativa de consulta que requiera verificar el estado de un comprobante en las Bases de Datos del SAT.

https://verificacfdi.facturaelectronica.sat.gob.mx/

#### N 601: La expresión impresa proporcionada no es válida.

Este código de respuesta se presentará cuando la petición de validación no se haya respetado en el formato definido.

#### N 602: Comprobante no encontrado.

Este código de respuesta se presentará cuando el UUID del comprobante no se encuentre en la Base de Datos del SAT.

#### Obligaciones de los PAC con el SAT.

http://www.sat.gob.mx/informacion\_fiscal/factura\_electronica/Paginas/obligaciones\_pac.aspx

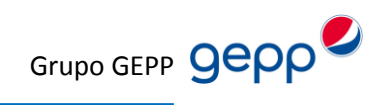

### **Campos obligatorios**

Todos los campos deberán ser llenados.

| ⊕ Paso 2 Genere su Addenda     |   |                                    |   |
|--------------------------------|---|------------------------------------|---|
| Tipo documento                 | _ | Orden de compra                    | _ |
| Seleccione                     | * | Seleccione                         | * |
| Seleccione el tipo documento   |   | Seleccione la orden de compra      |   |
| 💌 Recepción única              |   |                                    |   |
| Numero de recepción            | ~ | Almacen                            | 7 |
| Seleccione la orden de compra  |   | Seleccione el número de recepción. |   |
| Remisión                       |   |                                    |   |
| Captura el número de remisión. |   |                                    |   |
| Generar addenda                |   |                                    |   |

### Campos opcionales:

Únicamente el tipo de documento es obligatorio, los demás campos son opcionales.

| ● Paso 2 Genere su Addenda                             |                               |  |  |
|--------------------------------------------------------|-------------------------------|--|--|
| Tipo documento Seleccione Seleccione el tipo documento | Orden de compra<br>Seleccione |  |  |
| ☑ Recepción única                                      |                               |  |  |
| Numero de recepción                                    | Almacen                       |  |  |
| Remisión                                               |                               |  |  |
| Generar addenda                                        |                               |  |  |

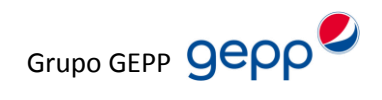

Mensaje que indica, la factura NO se ha cargado al sistema de una manera satisfactoria

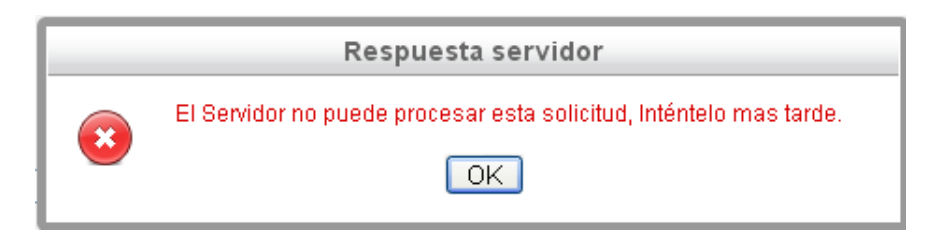

Mensaje que indica, la factura se ha cargado de manera satisfactoria.

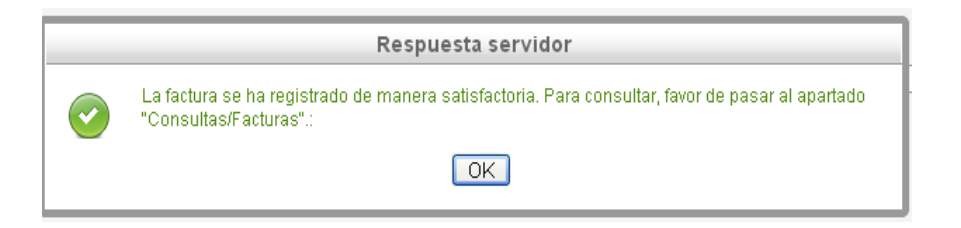

Dado el momento que ni uno ni otro mensaje aparezcan como respuesta, verifique que su javaScript está instalado, activado y configurado de una manera optima.

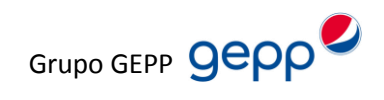

## **7. CONSULTAS**

## 7.1 Consultas de Órdenes de compra

Para realizar sus consultas de órdenes de compra tendrá que darle clic en el modulo de consultas en la opción de Órdenes de Compra, (ver imagen 7.1.1).

| gepp              | Bienvenido:                                                                         |
|-------------------|-------------------------------------------------------------------------------------|
| Datos de Contacto | Anuncios                                                                            |
| Anuncios          | Bienvenidos al Portal de Proveedores.                                               |
| Direccion Fiscal  |                                                                                     |
| СВВ               | Cualquier problema con el funcionamiento de este portal favor de comunicarse al (55 |
| CFD/CFDI          |                                                                                     |
| Consultas         |                                                                                     |
| Recepciones       |                                                                                     |
| Órdenes de compra |                                                                                     |
| Facturas          |                                                                                     |
| Salir             |                                                                                     |
| Cerrar sesión     |                                                                                     |

Imagen 7.1.1

Una vez que de clic aparecerá la pantalla que se ilustra en imagen 7.1.2

| gepp              |          | Bienvenido: |                 |                       |                |                  |            |             |          |           |  |  |
|-------------------|----------|-------------|-----------------|-----------------------|----------------|------------------|------------|-------------|----------|-----------|--|--|
| Datos de Contacto | Ordene   | s de co     | mpra            |                       |                |                  |            |             |          |           |  |  |
| Anuncios          | Estatus  | Código      | Orden de Compra | Fecha de Orden de Com | Número Proveed | Nombre Proveedor | Embarcar a | Facturar a  | Org-ID   | Comprador |  |  |
| Dirección Fiscal  |          |             |                 |                       |                |                  |            |             |          |           |  |  |
| Carga de Facturas | APPROVED | OPEN        | 509             | 15/01/2013            | 01-06          |                  | 141        | 141         | 199      | BEPUSUR   |  |  |
|                   | APPROVED | OPEN        | 510             | 15/01/2013            | 01-06          |                  | 141        | 141         | 215      |           |  |  |
| CBB               | APPROVED | OPEN        | 790             | 07/03/2013            | 01-06          |                  | 141        | 141         | 641      | BEPUSUR   |  |  |
| CFD/CFDI          | APPROVED | OPEN        | 236             | 16/04/2013            | 01-06          |                  | 141        | 141         | 178      | BEPUSUR   |  |  |
| Consultas         | APPROVED | OPEN        | 351             | 22/04/2013            | 01-06          |                  | 141        | 141         | 633      | BEPUSUR   |  |  |
| Recepciones       | APPROVED | OPEN        | 529             | 06/05/2013            | 01-06          |                  | 141        | 141         | 305      | BEPUSUR   |  |  |
|                   | APPROVED | OPEN        | 644             | 20/05/2013            | 01-06          |                  | 141        | 141         | 808      | BEPUSUR   |  |  |
| Ordenes de compra | APPROVED | OPEN        | 736             | 29/05/2013            | 01-06          |                  | 141        | 141         | 763      | BEPUSUR   |  |  |
| Facturas          | APPROVED | CLOSED      | 766             | 31/05/2013            | 01-06          |                  | 141        | 141         | 795      | BEPUSUR   |  |  |
| Salir             | APPROVED | CLOSED      | 015             | 29/06/2013            | 01-06          |                  | 141        | 141         | 906      | BEPUSUR   |  |  |
| Cerrar sesión     |          |             |                 |                       |                | Ir a la página:  | 1 Mostra   | r filas: 10 | ▼ 1-10 o | f 332 🔳 🕨 |  |  |

Como se puede apreciar desglosa una tabla en donde hace referencia a información de las órdenes de compra que GEPP a dispuesto para su empresa, en la imagen 7.1.3 observara la descripción de cada una de las columnas de la consulta de órdenes de compra.

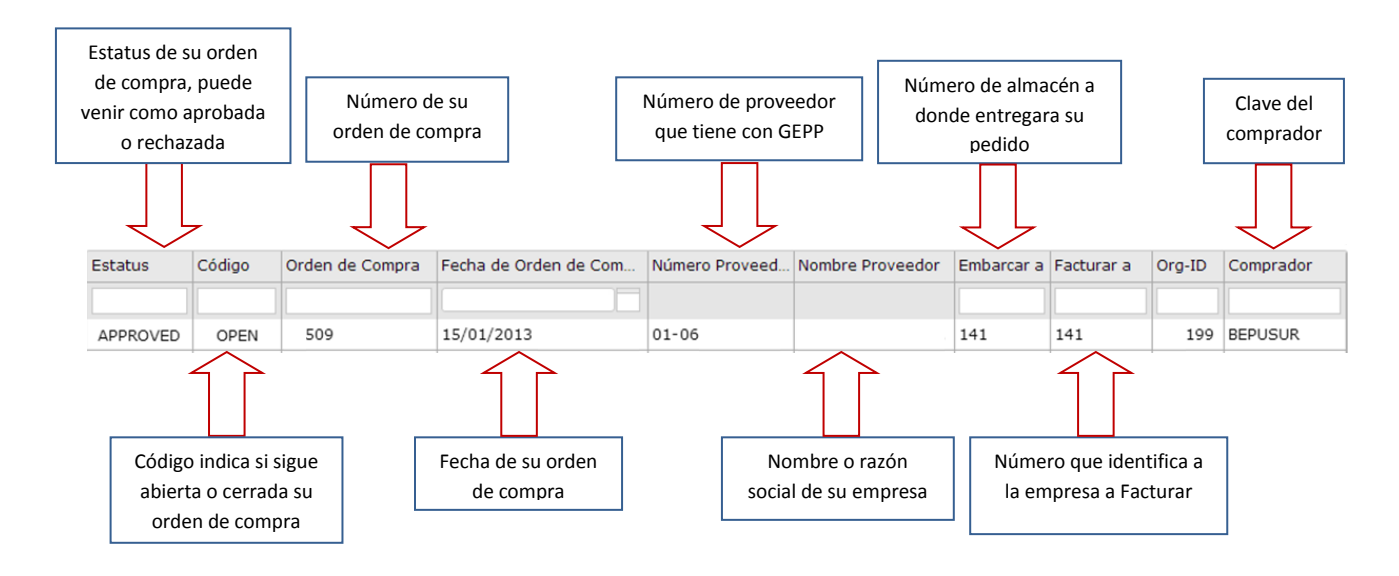

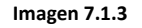

Para poder consultar una orden de compra en específico solo basta con escribir el número de dicha orden en el campo que esta de color blanco en la columna de Orden de Compra, en la Imagen 7.1.4 se aprecia un ejemplo de una búsqueda antes mencionada

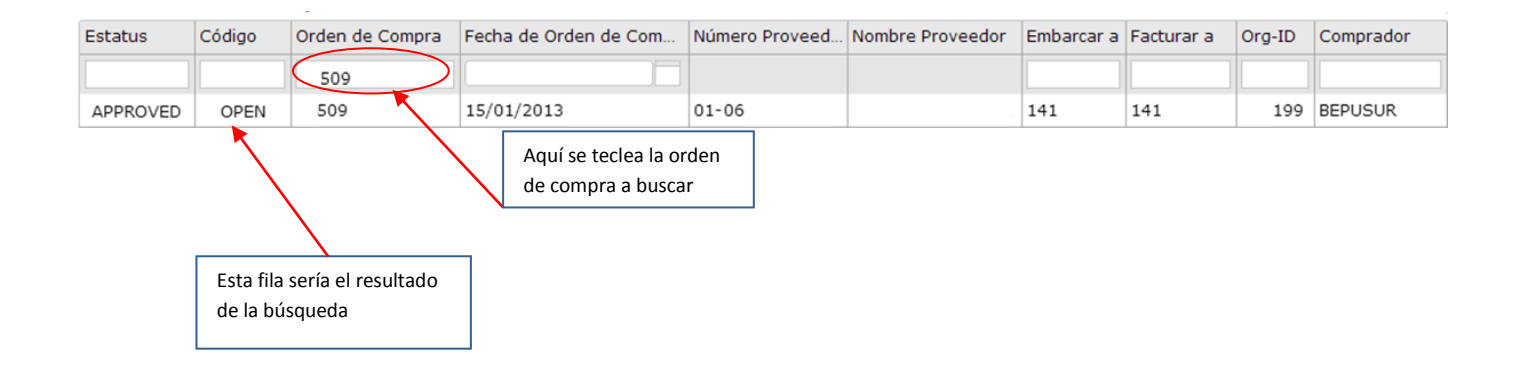

Imagen 7.1.4

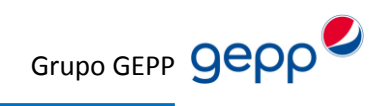

Se pueden hacer varios filtros a la vez, un ejemplo de ello es ejecutar una búsqueda por lugar a embarcar y el comprador, en la imagen 7.1.5 se ilustra el filtro antes mencionado

|   | Estatus  | Código       | Orden de Compra | Fecha de Orden de Com | Número Proveed | Nombre Proveedor | Embarcar a                 | Facturar a       | Org-ID      | Comprador              |
|---|----------|--------------|-----------------|-----------------------|----------------|------------------|----------------------------|------------------|-------------|------------------------|
|   |          |              |                 |                       |                | $\langle$        | 141                        | $\triangleright$ |             | BEPUSUR                |
| 1 | APPROVED | OPEN         | 509             | 15/01/2013            | 01-06          |                  | 14.                        | 141              | 199         | BEPUSUR                |
| Þ | APPROVED | OPEN         | 510             | 15/01/2013            | 01-06          |                  | 141                        | 141              | 215         | BEPUSUR                |
|   | Resu     | iltado de la | búsqueda        |                       |                | Seg<br>(En       | gundo filtro<br>nbarcar a) |                  | Prir<br>(Co | ner filtro<br>mprador) |

Imagen 7.1.5

Como se puede observar en los campos que están en color blanco son útiles para realizar filtros, el cual puede realizar en base a sus necesidades, tal como se realizo en el ejemplo anterior.

Otra opción que permite esta consulta es la de ordenar lo que tenga en pantalla en orden descendente o ascendente, si le da un clic en el nombre de la columna ordenara la información en orden ascendente, si le da otro clic lo ordenara en forma descendente, en base a la columna que eligió, en la imagen 7.1.6 se observa un ejemplo de lo antes comentado.

|          |        | -               | Si le da un<br>orden de co<br>ascendente | clic en la columna<br>ompra ordenara<br>emente |                  |            |            |        |           |
|----------|--------|-----------------|------------------------------------------|------------------------------------------------|------------------|------------|------------|--------|-----------|
| Estatus  | Código | Orden de Compra | Fecha de Orden de Com                    | Número Proveed                                 | Nombre Proveedor | Embarcar a | Facturar a | Org-ID | Comprador |
|          |        |                 |                                          |                                                |                  |            |            |        |           |
| APPROVED | OPEN   | 509             | 15/01/2013                               | 01-06                                          |                  | 141        | 141        | 199    | BEPUSUR   |
| APPROVED | OPEN   | 510             | 15/01/2013                               | 01-06                                          |                  | 141        | 141        | 215    | BEPUSUR   |
|          | -      |                 | Ordenados<br>ascendentem                 | nente.                                         |                  | -          | -          | -      |           |

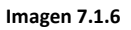

Para descargar la Orden de compra en PDF solo tiene que dar clic derecho en la fila donde este la orden de compra, le aparecerá la opción de descargar archivo (ver imagen 7.1.7) al cual solo hay que darle clic en dicha opción.

| Estatus  | Código | Orden de Compra | Fecha de Orden de Com | Número Proveed | Nombre Proveedor | Embarcar a | Facturar a | Org-ID | Comprador |
|----------|--------|-----------------|-----------------------|----------------|------------------|------------|------------|--------|-----------|
|          |        |                 |                       |                |                  |            |            |        |           |
| APPROVED | OPEN   | 509             | 15/01/2013            | 01-06          |                  | 141        | 141        | 199    | BEPUSUR   |
| APPROVED | OPEN   | 510             | 15/01/2 Descargar ar  | chivo          | ,                | 141        | 141        | 215    | BEPUSUR   |

Dependiendo del navegador de internet que utilice, la opción para guardar el archivo es distinta, el ejemplo que le ilustramos es con Explorer 8.

Una vez que le dé clic en descargar archivo le aparecerá el cuadro de dialogo como se muestra en la imagen 7.1.8 y le damos en la opción de guardar.

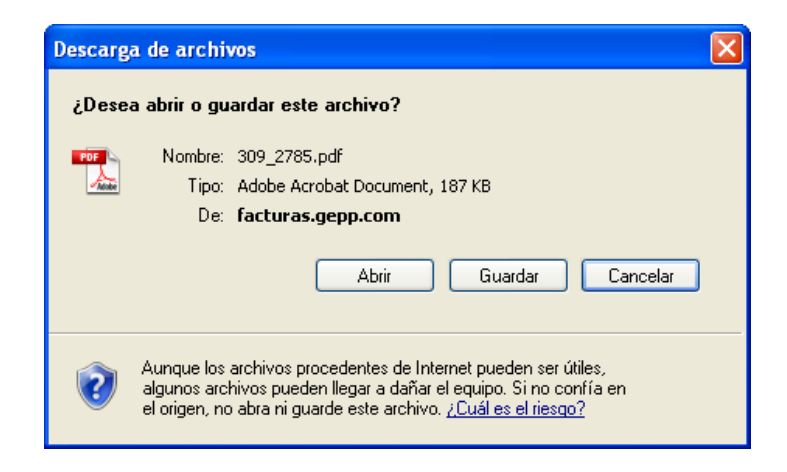

#### Imagen 7.1.8

Inmediatamente aparecerá otro cuadro de dialogo en donde se indica la ruta en donde se depositara el archivo PDF (orden de compra), para este caso se está guardando en Mis documentos (ambiente Windows) y después solo dará clic en Guardar (Imagen 7.1.9)

| Guardar como            |           |                      |             |    |     |     | ? 🗙      |
|-------------------------|-----------|----------------------|-------------|----|-----|-----|----------|
| Guardar en:             | 📋 Mis doc | umentos              |             | ~  | G 🦻 | • 📰 |          |
| Documentos<br>recientes |           |                      |             | -  |     |     |          |
| E scritorio             |           |                      |             |    |     |     |          |
| Mis documentos          |           |                      |             |    |     |     | 1        |
| Mi PC                   |           |                      |             | n) |     |     |          |
|                         | <         |                      |             | ]  | _   |     | >        |
|                         | Nombre:   | 000000 <b> </b> .pdf |             |    |     | *   | Guardar  |
| Mis sitios de red       | Tipo:     | Adobe Acroba         | at Document |    |     | *   | Cancelar |

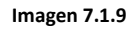

El nombre del archivo puede ser el que aparece por default o cambiarlo a su preferencia.

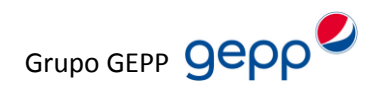

## 7.2 Consulta de Recepciones

Para realizar sus consultas de Recepciones tendrá que darle clic en el modulo de consultas en la opción de Recepciones (ver imagen 7.2.1)

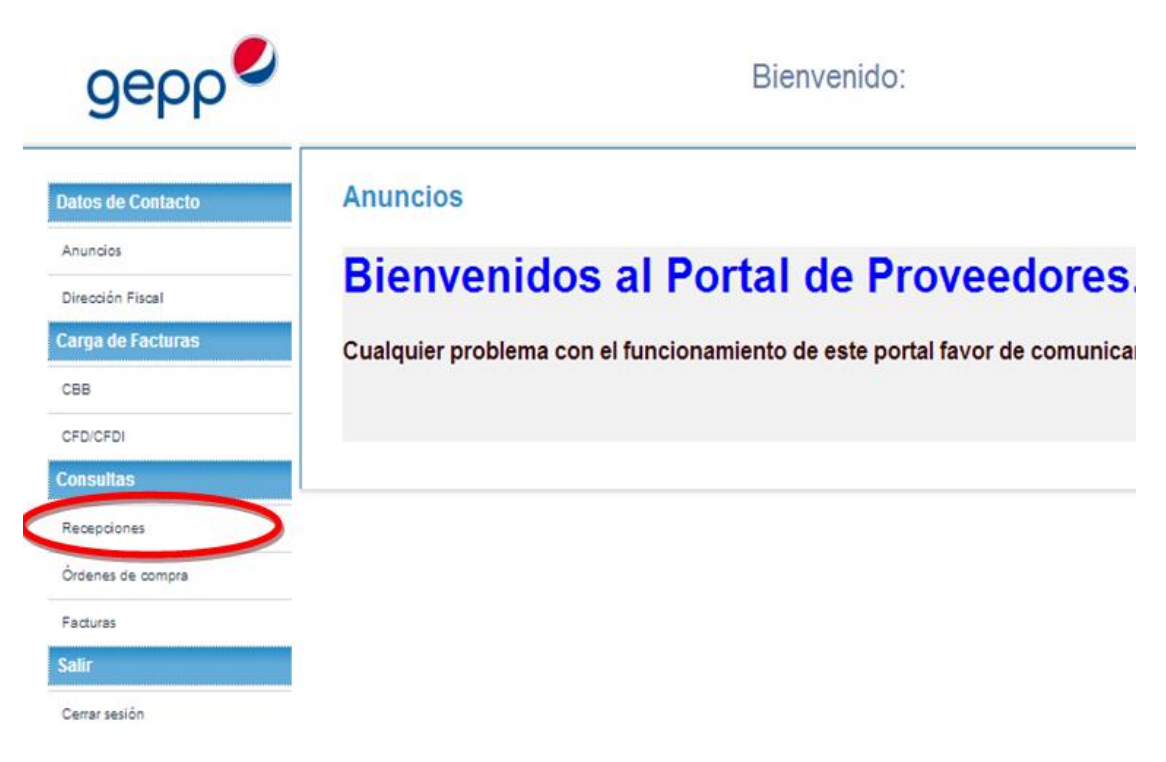

Imagen 7.2.1

Una vez que de clic aparecerá la pantalla que se ilustra en imagen 7.2.2

| gepp              |                 |                    |                  |          |               | Bien      | venido:   |                |               |                |                |    |
|-------------------|-----------------|--------------------|------------------|----------|---------------|-----------|-----------|----------------|---------------|----------------|----------------|----|
| Datos de Contacto | Reception       | es                 |                  |          |               |           |           |                |               |                |                |    |
| Anuncios          | Orden de Compra | Fecha de Recepción | No. De Recepción | Remisión | Número Bodega | Bodega    | Partida 🔺 | Articulo       | Descripción d | Cantidad Emb   | Cantidad Recib | N  |
| Dirección Fiscal  |                 |                    |                  |          |               |           |           |                |               |                |                |    |
| Carga de Facturas | 202             | 27/07/2013         | 100              |          | 595           | 595:PLANT | 1         | 03-039         |               | 232            | 232            | 0: |
|                   | 893             | 25/07/2013         | 100              | 03       | G20           | G20:PLANT | 1         | 29-030         |               | 716            | 716            | 0: |
| CBB               | 372             | 27/06/2013         | 100              | 224      | G11           | G11:PLANT | 1         | 17-007         |               | 855            | 855            | 0  |
| CFD/CFDI          | 115             | 29/07/2013         | 101              | 14       | G20           | G20:PLANT | 1         | 13-105         |               | 904            | 904            | 0: |
| Consultas         | 372             | 28/06/2013         | 101              | 224      | G11           | G11:PLANT | 1         | 17-078         |               | 750            | 750            | 0: |
| Recepciones       | 163             | 12/06/2013         | 101              | 28       | G15           | G15:PLANT | 1         | 17-072         |               | 331            | 331            | 0: |
| 4                 | 203             | 14/06/2013         | 102              | 53       | G15           | G15:PLANT | 1         | 13-094         |               | 126            | 126            | 0  |
| Ordenes de compra | 203             | 14/06/2013         | 102              | 637      | G15           | G15:PLANT | 1         | 13-094         |               | 432            | 432            | 0: |
| Facturas          | 372             | 03/07/2013         | 102              | 77       | G11           | G11:PLANT | 1         | 02-029         |               | 950            | 950            | 0: |
| Salir             | 202             | 14/06/2013         | 102              | 54       | G15           | G15:PLANT | 1         | 13-092         |               | 308            | 308            | 0: |
| Cerrar sesión     | 4               |                    |                  |          |               |           | 1         | 1              |               |                |                | Þ  |
|                   |                 |                    |                  |          |               |           |           | Ir a la página | : 1 Mostrar   | filas: 10 🔻 1- | 10 of 569 🔳 🕩  | Ū  |

Al igual que a las O.C. se desglosa una tabla en donde hace referencia a la información de las recepciones que GEPP dispuso para su empresa, en la imagen 7.2.3 observara la descripción de cada una de las columnas de la consulta de recepciones.

| Orden de compr<br>que fue recibid | ra<br>a                               | Numero de<br>Recepción |                       | Numero de la<br>bodega a donde<br>fue recibida la<br>O.C. |                                                            | Cantidad o<br>partidas | le                            | Descripción<br>del |                                       | Cantidad<br>recibida del<br>articulo |                                              | Razón social<br>del<br>Proveedor |
|-----------------------------------|---------------------------------------|------------------------|-----------------------|-----------------------------------------------------------|------------------------------------------------------------|------------------------|-------------------------------|--------------------|---------------------------------------|--------------------------------------|----------------------------------------------|----------------------------------|
| Orden de Com                      | Fecha de Recepción                    | No. De Recepc          | Remisión              | Número Bode                                               | Bodega                                                     | Partida 🔺              | Articulo                      | Descripción        | Cantidad Emb                          | Cantidad Reci                        | Número de proveedor                          | Nombre del Proveedor             |
| 202                               | 27/07/2013                            | 10002                  |                       | 595                                                       | PLAN                                                       | 1                      | 11602                         | QUETA              | 232                                   | 232                                  | 01-06-0021                                   | 1                                |
| 893                               | 25/07/2013                            | 1005                   | 22703                 | G20                                                       | PLAN                                                       | 1                      | 11602                         | QUETA              | 716                                   | 716                                  | 01-06-0021                                   |                                  |
| 372                               | 27/06/2013                            | 1009                   | C0022                 | G11                                                       | PLAN                                                       | 1                      | 11601                         | QUETA              | 855                                   | 855                                  | 01-06-0021                                   |                                  |
| 115                               | 29/07/2013                            | 1013                   | 22714                 | G20                                                       | PLAN                                                       | 1                      | 11602                         | QUETA              | 904                                   | 904                                  | 01-06-0021                                   | 1                                |
| 372                               | 28/06/2013                            | 1014                   | C0022                 | G11                                                       | PLAN                                                       | 1                      | 11602                         | QUETA              | 750                                   | 750                                  | 01-06-0021                                   |                                  |
| 163                               | 12/06/2013                            | 1014                   | 22328                 | G15                                                       | PLAN                                                       | 1                      | 11602                         | QUETA              | 331                                   | 331                                  | 01-06-0021                                   | 1                                |
| 203                               | 14/06/2013                            | 1026                   | 22353                 | G15                                                       | PLAN                                                       | 1                      | 11602                         | QUETA              | 126                                   | 126                                  | 01-06-0021                                   |                                  |
| 203                               | 14/06/2013                            | 1027                   | CD0637                | G15                                                       | PLAN                                                       | 1                      | 11602                         | QUETA              | 432                                   | 432                                  | 01-06-0021                                   |                                  |
| 372                               | 03/07/2013                            | 1028                   | 22477                 | G11                                                       | PLAN                                                       | 1                      | 11601                         | QUETA              | 950                                   | 950                                  | 01-06-0021                                   |                                  |
| 202                               | 14/06/2013                            | 1028                   | 22354                 | G15                                                       | PLAN                                                       | 1                      | 11602                         | QUETA              | 308                                   | 308                                  | 01-06-0021                                   |                                  |
|                                   | Fecha de<br>recepción de<br>mercancia |                        | Numero de<br>remisión | 2                                                         | Nombre de la<br>bodega dond<br>fue recibida I<br>mercancía | a<br>e<br>a            | Numero<br>artículo<br>entrega | del<br>o<br>do     | Cantidad<br>embarcada del<br>articulo | Ir a l                               | Numero de<br>proveedor que<br>tiene con GEPP | ar filas: <u>10 v</u> 1-10 c     |

#### Imagen 7.2.3

Para poder consultar alguna recepción en específico solo basta con escribir el número de recepción en el campo que esta de color blanco, en la columna de número de recepción, en la Imagen 7.2.4 se aprecia un ejemplo de una búsqueda de lo antes mencionado.

|    | -              |                     |    |         | /    | Rec      | epción a b  | uscar  |           |     |          |             |              |               |                     |                      |
|----|----------------|---------------------|----|---------|------|----------|-------------|--------|-----------|-----|----------|-------------|--------------|---------------|---------------------|----------------------|
| 0  | den de Com     | Fecha de Recepción  | N  | o. De F | cepc | Remisión | Número Bode | Bodega | Partida . | . A | Articulo | Descripción | Cantidad Emb | Cantidad Reci | Número de proveedor | Nombre del Proveedor |
|    |                |                     |    | .0002   | >    |          |             |        |           |     |          |             |              |               |                     |                      |
| 20 | 2              | 27/07/2013          | 10 | 0002    |      |          | 595         | PLAN   |           | 1 1 | 1602     | QUETA       | 232          | 232           | 01-06-0021          |                      |
|    | Resul<br>búsqu | tado de la<br>ueda. |    |         |      |          |             |        |           |     |          |             |              |               |                     |                      |

Imagen 7.2.4

Usted puede hacer varios filtros a la vez, un ejemplo de ello es ejecutar una búsqueda por lugar a embarcar y el comprador, en la imagen 7.2.5 se ilustra el filtro antes mencionado.

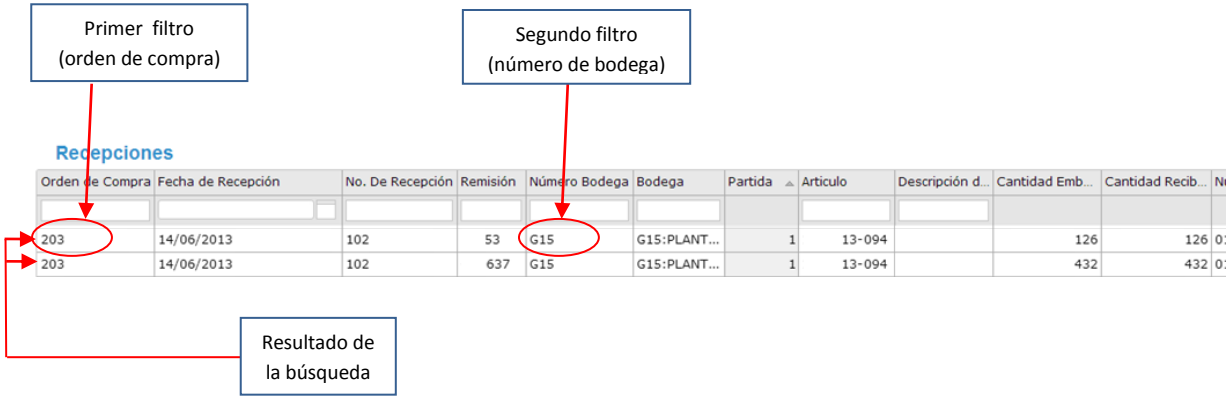

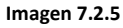

Como se puede observar en los campos que están en color blanco son útiles para realizar filtros, el cual puede realizar en base a sus necesidades, tal como se realizo en el ejemplo anterior.

Otra opción que permite esta consulta es la de ordenar lo que tenga en pantalla en orden descendente o ascendente, si le da un clic en el nombre de la columna ordenara la información en orden ascendente, si le da otro clic lo ordenara en forma descendente, en base a la columna que eligió en la imagen 7.2.6 se realiza un ejemplo de lo antes comentado.

|               | Se                     | l darle<br>e order | clic en N<br>nara en f | lo. De Recep<br>forma ascenc | ción,<br>dente |           |           |          |               |              |                |    |
|---------------|------------------------|--------------------|------------------------|------------------------------|----------------|-----------|-----------|----------|---------------|--------------|----------------|----|
| Recepcio      | ones                   |                    |                        |                              |                |           |           |          |               |              |                |    |
| Orden de Comp | ora Fecha de Recepción |                    | No. De Rec             | epción Remisión              | Número Bodega  | Bodega    | Partida ⊿ | Articulo | Descripción d | Cantidad Emb | Cantidad Recib | N  |
|               |                        |                    | $\frown$               |                              |                |           |           |          |               |              |                |    |
| 202           | 27/07/2013             |                    | 100                    |                              | 595            | 595:PLANT | :         | 03-039   |               | 232          | 232            | 0  |
| 893           | 25/07/2013             | /                  | 100                    | 03                           | G20            | G20:PLANT | :         | 29-030   |               | 716          | 716            | 0  |
| 372           | 27/06/2013             |                    | 100                    | 224                          | G11            | G11:PLANT | :         | 17-007   |               | 855          | 855            | 0  |
| 115           | 29/07/2013             |                    | 101                    | 14                           | G20            | G20:PLANT | 1         | 13-105   |               | 904          | 904            | 0  |
| 372           | 28/06/2013             |                    | 101                    | 224                          | G11            | G11:PLANT | 1         | 17-078   |               | 750          | 750            | 0: |
| 163           | 12/06/2013             |                    | 101                    | 28                           | G15            | G15:PLANT | :         | l 17-072 |               | 331          | 331            | 0: |
| 203           | 14/06/2013             |                    | 102                    | 53                           | G15            | G15:PLANT | :         | l 13-094 |               | 126          | 126            | 0  |
| 203           | 14/06/2013             |                    | 102                    | 637                          | G15            | G15:PLANT | :         | 13-094   |               | 432          | 432            | 0  |
| 372           | 03/07/2013             |                    | 102                    | 77                           | G11            | G11:PLANT | 1         | 02-029   |               | 950          | 950            | 0  |
| 202           | 14/06/2013             |                    | 102                    | 54                           | G15            | G15:PLANT | :         | 13-092   |               | 308          | 308            | 0: |
| 4             |                        |                    | $\bigcirc$             | -                            | -              |           |           |          |               |              |                | ⊧  |

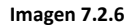

Nota: Las recepciones solo es para consulta, no hay documento que se pueda descargar.

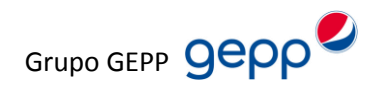

## 7.3 Consulta de Facturas

Para realizar sus consultas de facturas tendrá que darle clic en el modulo de consultas en la opción de Facturas, ver imagen 7.3.1

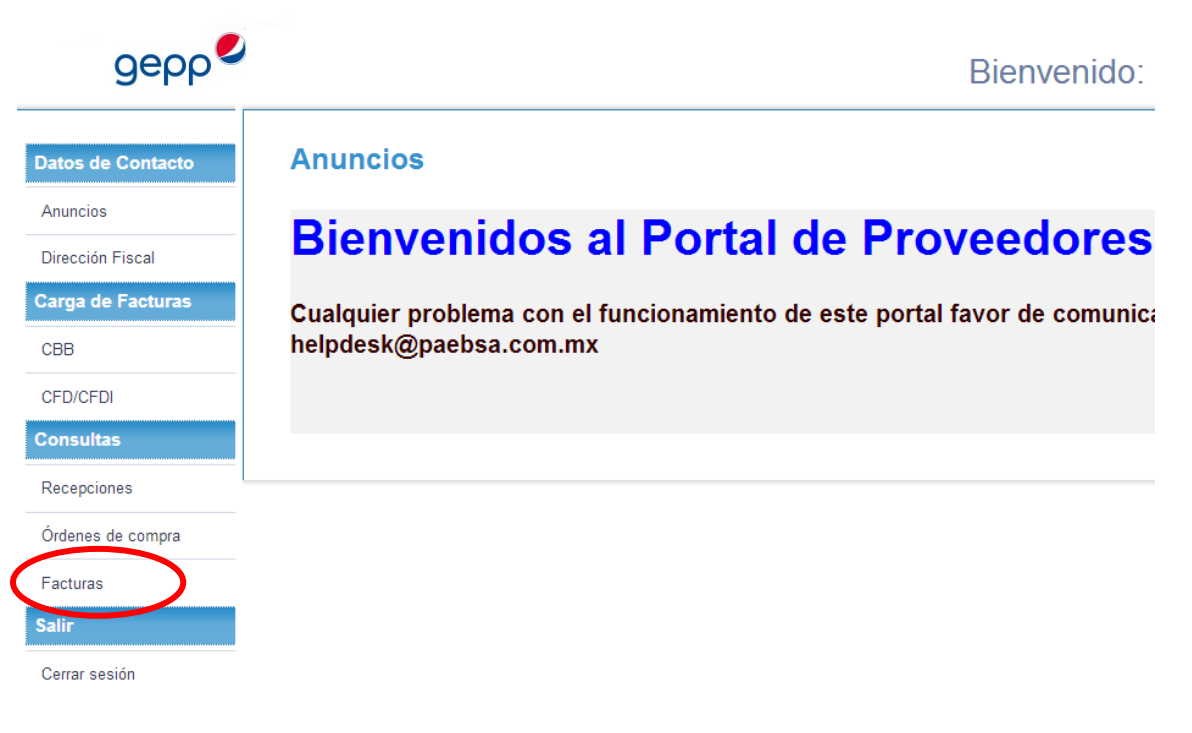

Imagen 7.3.1

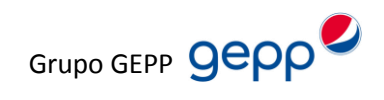

Una vez que de clic aparecerá la pantalla que se ilustra en imagen 7.3.2

| gepp              |             |                    |                |                  | Bienven | ido:  |                 |                  |               | !             |
|-------------------|-------------|--------------------|----------------|------------------|---------|-------|-----------------|------------------|---------------|---------------|
| Datos de Contacto | Facturas    |                    |                |                  |         |       |                 |                  |               |               |
| Anuncios          | Estatus     | Fecha de recepción | RFC Receptor 🔺 | Empresa Receptor | Serie   | Folio | Código Almacén  | Total Factura    | Núm. OC       | Núm. Remisión |
| Dirección Fiscal  |             |                    |                |                  |         |       |                 |                  |               |               |
| Carga de Facturas | SIN REVISAR | 14/06/2013         |                |                  |         |       | 365             |                  |               |               |
| CBB               | SIN REVISAR | 14/06/2013         |                |                  |         |       | 365             |                  |               |               |
| CFD/CFDI          | SIN REVISAR | 14/06/2013         |                |                  |         |       | 365             |                  |               |               |
| Consultas         | SIN REVISAR | 14/06/2013         |                |                  |         |       | U36             |                  |               |               |
|                   | SIN REVISAR | 18/06/2013         |                |                  |         |       | 365             |                  |               |               |
| Recepciones       | SIN REVISAR | 21/06/2013         |                |                  |         |       | 365             |                  |               |               |
| Órdenes de compra | SIN REVISAR | 21/06/2013         |                |                  |         |       | 365             |                  |               |               |
| Facturas          | SIN REVISAR | 26/06/2013         |                |                  |         |       | 365             |                  |               |               |
| Salir             | SIN REVISAR | 09/07/2013         |                |                  |         |       | 365             |                  | _             |               |
| Companyida        | SIN REVISAR | 17/07/2013         |                |                  |         |       | 365             |                  |               |               |
| Cenar sesion      | 4           |                    |                |                  |         |       |                 |                  |               | •             |
|                   |             |                    |                |                  |         | Ir a  | la página: 🗾 Mo | ostrar filas: 10 | <b>v</b> 1-10 | of 396 🔳 🕨    |

#### Imagen 7.3.2

Como se puede apreciar desglosa una tabla en donde hace referencia a información de las facturas que se han cargado en el sistema en la imagen 7.3.3 se observara la descripción de los campos que se pueden consultar.

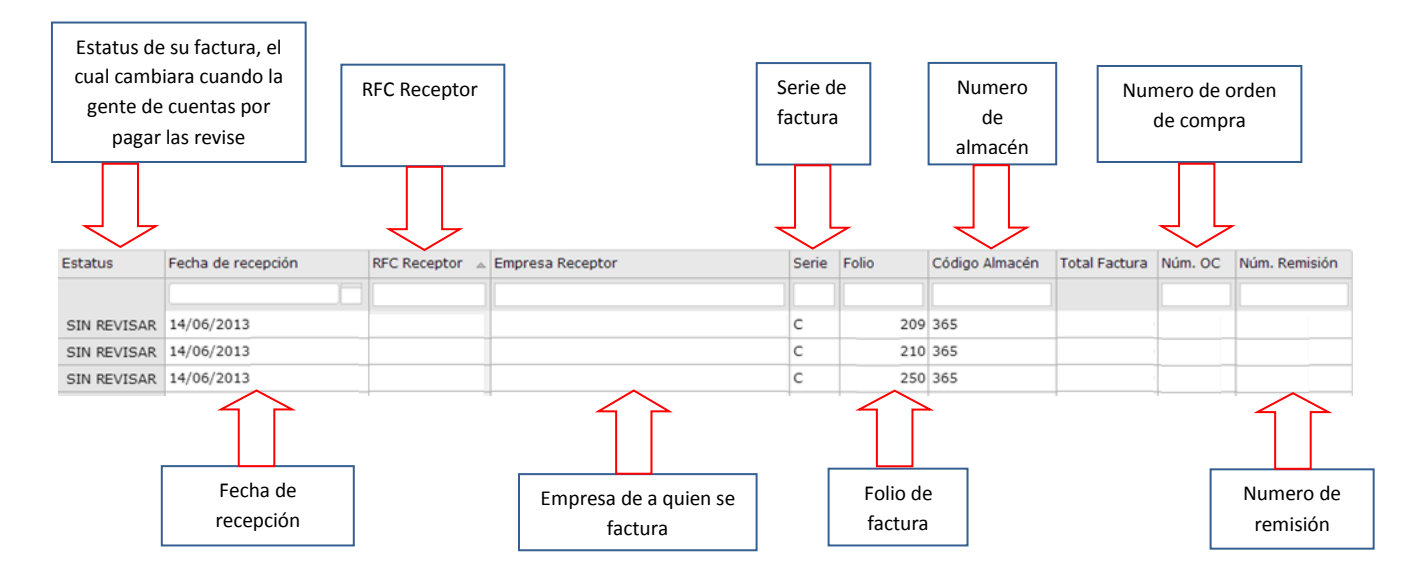

Para poder consultar una factura lo puede consultar por número de folio, el número de folio de la factura lo debe colocar en el campo **Folio**, en la Imagen 7.3.4 se aprecia un ejemplo de una búsqueda antes mencionada

|             |                                |                                 |                  |       | /     | Aquí se<br>folio d | e teclea el nu<br>e su factura | ímero de<br>a buscar |               |
|-------------|--------------------------------|---------------------------------|------------------|-------|-------|--------------------|--------------------------------|----------------------|---------------|
| Estatus     | Fecha de recepción             | RFC Receptor 🖾                  | Empresa Receptor | Serie | Folio | Código Almacén     | Total Factura                  | Núm. OC              | Núm. Remisión |
|             |                                |                                 |                  |       | 209   |                    |                                |                      |               |
| SIN REVISAR | 14/06/2013                     |                                 |                  | с     | 209   | 365                |                                |                      |               |
|             | Resultado de<br>en base al fol | la búsqueda<br>io de la factura |                  |       |       | -                  |                                |                      |               |

#### Imagen 7.3.4

Una vez que se obtuvo el resultado de nuestra búsqueda es posible descargar la factura o bien visualizar su factura en WEB si Ud. lo desea. A continuación se explicara un ejemplo de cómo hacerlo.

Para descargar la factura en XML solo tiene que dar clic derecho en la fila donde este el folio de la factura, le aparecerá un cuadro con tres opciones, solo hay que darle clic para este caso la opción de descargar archivo (ver imagen 7.3.5)

| Estatus     | Fecha de recepción | RFC Receptor 🔺 | Empresa Receptor  |   | Folio | Código Almacén | Total Factura | Núm. OC | Núm. Remisión |
|-------------|--------------------|----------------|-------------------|---|-------|----------------|---------------|---------|---------------|
|             |                    |                |                   |   |       |                |               |         |               |
| SIN REVISAR | 14/06/2013         |                | ver factura       | с | 209   | 365            |               |         |               |
|             |                    |                | Descargar archivo |   |       |                |               |         |               |
|             |                    |                | E-mail            |   |       |                |               |         |               |
|             |                    |                |                   |   |       |                |               |         |               |

Imagen 7.3.5

Grupo GEPP 9000

Dependiendo del navegador de internet que utilice, la opción para guardar el archivo es distinta, el ejemplo que le ilustramos es con Explorer 8.

Una vez que de clic en descargar archivo le aparecerá el cuadro de dialogo como se muestra en la imagen 7.3.6 y le damos en la opción de guardar.

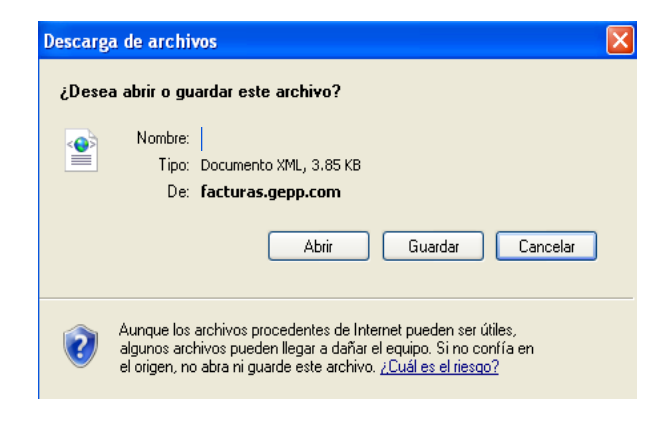

Imagen 7.3.6

Inmediatamente aparecerá otro cuadro de dialogo en donde hay que definir la ruta en donde se depositara el archivo XML (Factura CFD o CFDI), para este caso se está guardando en Mis Documentos (ambiente Windows) y después solo damos clic en guardar (Imagen 7.3.7)

| Guardar como            |            |            |            |    |   |     |     | ? 🔀      |
|-------------------------|------------|------------|------------|----|---|-----|-----|----------|
| Guardar en:             | 📋 Mis docu | imentos    |            |    | * | G 🦻 | ۳ 📂 |          |
| Documentos<br>recientes | r          |            |            |    |   |     |     |          |
| Discritorio             |            |            |            |    |   |     |     |          |
| Mis documentos          |            |            |            |    |   |     |     | :        |
| Mi PC                   | 1          |            |            |    |   |     |     |          |
|                         | <          |            |            |    |   |     |     | >        |
|                         | Nombre:    | 000000l.xm | nl         |    |   |     | *   | Guardar  |
| Mis sitios de red       | Tipo:      | Adobe Acro | bat Docume | nt |   |     | *   | Cancelar |

Imagen 7.3.7

El nombre del archivo puede ser el que aparece por default o cambiarlo a su preferencia.

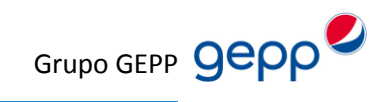

A continuación veremos la opción para ver la factura desde el navegador lo primero que tiene que hacer es darle clic en la opción de ver factura (ver imagen 7.3.8)

| Estatus     | Fecha de recepción | RFC Receptor 🔺 | Empresa Receptor  | Serie | Folio | Código Almacén | Total Factura | Núm. OC | Núm. Remisión |
|-------------|--------------------|----------------|-------------------|-------|-------|----------------|---------------|---------|---------------|
|             |                    |                |                   |       |       |                |               |         |               |
| SIN REVISAR | 14/06/2013         |                | ver factura       | с     | 209   | 365            |               |         |               |
|             |                    |                | Descargar archivo |       |       |                |               |         |               |
|             |                    |                | E-mail            |       |       |                |               |         |               |
|             |                    |                |                   |       |       |                |               |         |               |

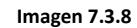

Cuando le dé clic se abrirá una nueva página en donde se mostrara un formato traducido de su XML, esto con el fin de que pueda imprimir su factura, en la imagen 7.3.9 se aprecia la pantalla que le mostrara.

| Certificadi digilari: 0000100000104020605<br>Series C<br>Telle fiscal: 002209<br>Decementa fiscal: 073                                                                                                    | Comprobante de: ingreso                         |                                                     |                      |  |                           |          | ^        |  |  |  |  |  |
|----------------------------------------------------------------------------------------------------|-------------------------------------------------|-----------------------------------------------------|----------------------|--|---------------------------|----------|----------|--|--|--|--|--|
| Serie C Picel Iscali: CP7 Picel Iscal: CP7 Picel Iscal: C          | Certificado digital: 00001000000104020685       |                                                     |                      |  |                           |          |          |  |  |  |  |  |
| Pale Stack 022209 PROPUNSION A EXECUTED CONTRACT ON A DECOMPOSITION OF A DECOMPOSITION OF A DECOMPOSITICO OF A DECOMPOSITICO OF A DECOMPOSITICO OF A DECOMPOSITICO OF          | Serie: C                                        |                                                     |                      |  |                           |          |          |  |  |  |  |  |
| Decement Instant Car <sup>2-1</sup> RAF-C GLABBOOLOGE DATA LEVELON LEÓN GLANALUATO HEXICO CHARAULTEREC CLENTE  Fecha de finisión:  BERIDAS DREGON LEÓN GLANALUATO HEXICO CLARAULTEREC CLENTE  Fecha de finisión: BERIDAS DREGON LEÓN GLANALUATO HEXICO CLARAULTEREC CLENTE  Fecha de finisión: BERIDAS DREGON LEÓN GLANALUATO HEXICO CLARAULTEREC CLENTE  Fecha de finisión: BERIDAS DREGON LEÓN GLANALUATO HEXICO CLARAULTEREC CLENTE  Fecha de finisión: BERIDAS DREGON LEÓN GLANALUATO HEXICO CLARAULTEREC CLENTE CLENTE  Fecha de finisión: BERIDAS DREGON LEÓN GLANALUATO HEXICO CLARAULTEREC CLENTE CLENTE | Folio fiscal: 0022209                           |                                                     |                      |  |                           |          |          |  |  |  |  |  |
| Number Name         Expedido en           ER-C. GLASSO 2007A         Expedido en           CHAPULTERC P.B. 312 27200 OBREGON LEÓN GUANADUATO PESICO         CHAPULTERC           CLENTE         201245-201542/014         R.E.C.           Rende en Racin Social         201245-201542/014         R.E.C.           Callei:         201245-201542/014         R.E.C.           Rende en Racin Social         201245-201542/014         R.E.C.           Callei:         201245-201542/014         R.E.C.           Colonia:         Nimmer:         P.G.C.           Referencia:         201245-201542/014         R.E.C.           Colonia:         Nimmer:         P.G.C.           Referencia:         201245-201542/014         R.G.C.           Colonia:         Nimmer:         P.G.C.           Referencia:         201245-201542/014         Referencia:           Colonia:         None:         P.G.C.           Referencia:         20205         P.G.C.           Referencia:         20205         P.G.C.           Referencia:         20205         P.G.C.           Referencia:         20205         P.G.C.           Referencia:         20205         P.G.C.           Referencia:                                                                                                    |                                                 |                                                     |                      |  |                           |          |          |  |  |  |  |  |
| No Caleson León GUMULTEREC R.B. 312 37320 OBREGON LEÓN GUMUNUUTO MEXICO CHAPULTEREC R.B. 312 37320 OBREGON LEÓN GUMUNUUTO MEXICO CHAPULTEREC R.B. 312 37320 OBREGON LEÓN GUMUNUUTO MEXICO CHAPULTEREC R.B. 312 37320 OBREGON LEÓN GUMUNUUTO MEXICO CHAPUTEREC R.B. 312 37320 OBREGON LEÓN GUMUNUUTO MEXICO CHAPUTEREC R.B. 312 37320 OBREGON LEÓN GUMUNUUTO MEXICO CHAPUTEREC R.B. 312 37320 OBREGON LEÓN GUMUNUUTO MEXICO CHAPUTEREC R.B. 312 37320 OBREGON LEÓN GUMUNUUTO MEXICO CHAPUTEREC R.B. 312 37320 OBREGON LEÓN GUMUNUUTO MEXICO CHAPUTEREC R.B. 312 37320 OBREGON LEÓN GUMUNUUTO MEXICO CALENTE Federa de Tensión CHAPUTEREC R.B. 312 37320 OBREGON LEÓN GUMUNUUTO MEXICO CALENT ERderecida CHAPUTEREC R.B. 312 37320 OBREGON LEÓN GUMUNUUTO MEXICO CALENTE Federa de Tensión CHAPUTEREC R.B. 312 37320 OBREGON LEÓN GUMUNUUTO MEXICO CALENTE CALENT FEDERA DE TENSIÓN CHAPUTEREC R.C. 1  Forma de Pages FEDERA DE TENSIÓN CHAPUTEREC R.B. 312 37320 OBREGON LEÓN GUMUNUUTO MEXICO CALENTE  FEDERA DE TENSIÓN CHAPUTEREC R.B. 312 37320 OBREGON LEÓN GUMUNUUTO MEXICO CALENTE FEDERA DE TENSIÓN FEDERA DE TENSIÓN FED              |                                                 |                                                     | Expedide on          |  |                           |          |          |  |  |  |  |  |
| Laboration     just during       CLENTE       Fields de Emission       Fields de Emission       Balle       Davies Paszion Social:       Bellinkä Fields SERIESTES S.D. R.L. D.E CV.       Callei:     Davies Paszion       Davies Paszion     Pasic       Calden Emission:     Davies Paszion       Ballei:     Davies Paszion       Davies Paszion     Pasic       Calden E     Synon       Ballei:     Yucation       Pasic     Vecching       Ballei:     Yucation       Pasic     Vecching       Ballei:     Yucation       Pasic     Vecching       Ballei:     Yucation       Pasic     Vecching       Ballei:     Yucation       Pasic     Vecching       Ballei:     Pasic       No. do Yofen:     Pasic       Restrict:     Pasic       Restrict:     Pasic       Restrict:     Pasic       Restrict:     Pasic       Restrict:     Pasic       Restrict:     Pasic       Restrict:     Pasic       Restrict:     Pasic       Restrict:     Pasic       Restrict:     Pasic       Restrict:     Pasic                                                                                                    | CHADIII TEDEC D.B. 312 37320 OBREGON I FÓN GUAN |                                                     | CHADIII TEDEC        |  |                           |          |          |  |  |  |  |  |
| LLINTE         2013-05-28115-42-04         R.F.C.:         BP330702017           Fecha de Emission:         2013-05-28115-42-04         R.F.C.:         BP330702017           Calke:         Cuir E ON TMAR & ON         Mineree:         PARQLE DIDUSTRIAL VUCATINI           Galde:         Colonia:         PARQLE DIDUSTRIAL VUCATINI         Mineree:           Galde:         Vucatini         Paral:         Mineree:         PARQLE DIDUSTRIAL VUCATINI           Galde:         Vucatini         Parai:         Mineree:         PARQLE DIDUSTRIAL VUCATINI           Galderis:         Vucatini         Parai:         Mineree:         PARQLE DIDUSTRIAL VUCATINI           Ko. de Ordens:         Vucatini         Parai:         Mineree:         PARQLE DIDUSTRIAL VUCATINI           No. de Ordens:         Vucatini         Parai:         Mineree Arage:         PARQLE DIDUSTRIAL VUCATINI           No. de Ordens:         Vucatini         Parai:         Mineree Arage:         PARQLE DIDUSTRIAL VUCATINI           No. de Ordens:         TRAINS' ELECTRONICA BANANEZ 0003         Confidence de Parge:         PARQLE DIUSTRIAL VUCATINI           Nécode de Parge:         TRAINS' ELECTRONICA BANANEZ 0003         Confidence de Parge:         PARQLE DIUSTRIAL VUCATINI           Nécode Ordens:         TRAINS'ELECTRONICA BANANEZ 0003                                                                                                    |                                                 |                                                     |                      |  |                           |          |          |  |  |  |  |  |
| Fecha de Ensisón         2013-05-2015-82:04         [R.F.C.         [Besta de Sandal         [Besta de Sandal                                                                                                    |                                                 |                                                     |                      |  |                           |          |          |  |  |  |  |  |
| Nombe Razón Social:         BERIDAS PURIFICADAS DEL SURESTE, S. DE R.L. DE C.V.           Calle:         C/II IF 64 DYGAT, # COI         Nimero:         PARQUE DRUSTRAL YUCATAN           Referencia:         D'II IF 64 DYGAT, # COI         Colonia:         PARQUE DRUSTRAL YUCATAN           Referencia:         D'Yacain         Pain:         Nimero:         PARQUE DRUSTRAL YUCATAN           Código Postal:         Yucain         Pain:         Nimero:         Pain:         Nimero:           Reiderond:         Pain:         Nimero:         Pain:         Nimero:         Pain:         Nimero:           Reiderond:         Pain:         Nimero:         Pain:         Nimero:         Pain:         Nimero:           Reiderond:         Pain:         Nimero:         Pain:         Nimero:         Pain:         Pain:           No. de Chriter:         Pain:         Reinia:         Pain:         Pain:         Pain:         Pain:           No. de Chriter:         Pain:         Comprador:         Pain:         Pain:         Pain:         Pain:           Remisión         Occurrandor:         Organización         Sister Sister Sister Sister Sister Sister Sister Sister Sister Sister Sister Sister Sister Sister Sister Sister Sister Sister Sister Sister Sister Sister Sister Sister Sister Sister Sister Sister Sister Sister Sist                                                                                                    | Fecha de Emisión:                               |                                                     | BP5930702RY9         |  |                           |          |          |  |  |  |  |  |
| Calle:     Cull FA NAR → EXIT     Knimesis     ParQue NOUSTRUL YUCATAN       Referencia:     7730     Municipio:     MRIDA       Estador     Yucatin     País:     Madoo       Teléfonos:     Vucatin     País:     Madoo       Teléfonos:     Vucatin     País:     Madoo       Teléfonos:     No. de Proveedor:     Point     Madoo       No. de Chente:     No. de Proveedor:     Point     Point       No. de Pago:     País Combio:     País Combio:     País Combio:       No. de Pago:     TRNSF ELECRONICA BANAMEX 0003     Condiciones de Pago:     Vercimiento en 30 Dis       Agente de Ventas:     Importe     Comprador:     Importe       Addendi     Tipo de Cambio:     Importe     Importe       Orden de Compra     89236     Importe     Importe       Concepción     21466.4     Importe     Importe       Minereo provendor     01-46.4031     Importe     Importe       Organización     81     Importe     S9.00     Z018.80       Recepción     Nonce Precio Unidad Importe     S9.00     Z018.80       Minereo provendor     001-31414718-96.09     Importe     S0.00       Clave     Media     PEPES BICAPA 400 MEDIDA REDUCIA Z00 ML     S0.00     Z018.80                                                                                                    | Nombre o Razón Social:                          | BEBIDAS PURIFICADAS DEL SURESTE, S. DE R.L. DE C.V. |                      |  | n                         |          |          |  |  |  |  |  |
| Inderendia:         PARQUE INDUSTRIAL VUCATAN           Código Postal:         97300         Menicipio:         HERDIA           Cidago Postal:         97300         Penicipio:         HERDIA           Cidago Postal:         Yoazian         Pais:         Meio O           Cidado Conten:         e-Hail:         Meio O         Content         Pais:         Pais:         Pa                                                                                                    | Calle:                                          | CALLE ED DIAG. # 501                                | Número:              |  |                           |          |          |  |  |  |  |  |
| código Portal:         9700         Municipio:         MERDA           Estador         Vicatian         Paír:         Médico           Teldénou:         -         Paíl:         Médico           No. de Cinden:         -         Paíle         PAGO EN UNA SOLA DAVECION           No. de Orden:         Forma de Pago:         PAGO EN UNA SOLA DAVECION         PAGO EN UNA SOLA DAVECION           Médico de Pago:         TRANSF ELECTRONICA BANAMEX 0003         Condiciones de Pago:         Verciniento en 30 Dias           Agente de Ventas:         Taxisf ELECTRONICA BANAMEX 0003         Condiciones de Pago:         Verciniento en 30 Dias           Agente de Ventas:         -         Tipo de Cambio:         -         -           Moneda:         -         Tipo de Cambio:         -         -           Adente         -         89236         -         -           Localidad         365         -         -         -           Número de Recepción         21946.         -         -         -           Médiere proveedor         91.146.14T13.459.409         -         -         -           Organización         201.146.14T13.459.409         -         -         -         -           Organización                                                                                                    | Referencia:                                     |                                                     | Colonia:             |  | PARQUE INDUSTRIAL YUCATA  | N        |          |  |  |  |  |  |
| Istado:     Yuatan     Pair:     Moico       Teléfono:                                                                                                    | Código Postal:                                  | 97300                                               | Municipio:           |  | MERIDA                    |          |          |  |  |  |  |  |
| Teláfoxo:                                                                                                    | Estado:                                         | Yucatán                                             | País:                |  | México                    |          |          |  |  |  |  |  |
| No. de Cliente:       No. de Pouveedor.       PAGO EN UNA SOLA EXHIBICION         Ho. de Pago:       Forma de Pago:       PAGO EN UNA SOLA EXHIBICION         Hétodo de Pago:       TRANSF ELECTRONICA BANAMEX 0003       Condiciones de Pago:       Vencimiento en 20 Das         Agente de Ventas:       Compradora       Comprador       Importe       Importe       Importe         Moneda:       0022209       S225       Importe       Importe       Impo                                                                                                    | Teléfono:                                       |                                                     | e-Mail:              |  | <u>l</u>                  |          |          |  |  |  |  |  |
| No. de Orden:       Forma de Pago:       PAGO EN UIA SOLA EXHIBICION         Héixod de Pago:       TRANSF ELECTRONICA BANAMEX 0003       Condiciones de Pago:       Vencimiento en 30 Días         Agente de Ventas:       Comprador:       Tipo de Cambio:       Importantica en antica en antica                                                                                                    | No. de Cliente:                                 |                                                     | No. de Proveedor:    |  |                           |          |          |  |  |  |  |  |
| Néléco de Pago:         TRANSF ELECTRONICA BANAMEX 0003         Condiciones de Pago:         Vencimiento en 30 Dás           Agente de Ventas:         Comprador:         I'ipo de Cambio:         I'ipo de Cambio:         I'ipo de Cambi                                                                                                    | No. de Orden:                                   |                                                     | Forma de Pago:       |  | PAGO EN UNA SOLA EXHIBICI | ON       |          |  |  |  |  |  |
| Agente de Ventas:       Comprador:         Moneda:       Tipo de Cambio:         Addenda       Tipo de Cambio:         Addenda       0022209         Orden de Compra       89236         Localidad       355         Número de Recepción       21946.         Número proveedor       01-06-0031         Organización       81         Fech a de recepción       2013-06-14T13:59:09         Concep         Clave       Cant.         Media       Descripcio/         PEPSI BICAPA 40µ MEDIDA REDUCIDA 2500 ML       89.00         Subtoral :       72018.80         Descripcio/       0.00         IEPS 0.00% :       0.00                                                                                                    | Método de Pago:                                 | TRANSF ELECTRONICA BANAMEX 0003                     | Condiciones de Pago: |  | Vencimiento en 30 Días    |          |          |  |  |  |  |  |
| Moneda:     Tipo de Cambio:       Addenda     Remisión       Remisión     0022209       Orden de Compra     89236       Localidad     363       Número de Recepción     2196.6       Número proveedor     01-n6-n071       Organización     81       Fecha de recepción     2013-06-14T13:59:09       Concep       Clave     Cant.       Media     Descripciof       S05.2     Millares       PEPSI BICAPA 40µ MEDIDA REDUCIDA 2500 ML     89.00       Subtoral :     72018.80       Descuento :     0.00       Clave     Cant.     Media       PEPSI BICAPA 40µ MEDIDA REDUCIDA 2500 ML     89.00       TEPS 0.00% :     0.00       Unidad a pagar     0.00                                                                                                    | Agente de Ventas:                               |                                                     | Comprador:           |  |                           |          |          |  |  |  |  |  |
| Addends         O022209           Orden de Compra         89236           Localidad         265           Número de Recepción         2196.6           Número de Recepción         01-06-0091           Organización         81           Fecha de recepción         2013-06-14T13:59:09           Concep           Concep           Clave         Cant.         Media         Description         72018.80           S05.2         Millares         PEPSI BICAPA 40µ MEDIDA REDUCIDA 2500 ML         83.00         72018.80           Subtoral :         72018.80         0.00         1000         1000         1000         1000                                                                                                    | Moneda:                                         |                                                     | Tipo de Cambio:      |  |                           |          |          |  |  |  |  |  |
| Remisión         0022209           Orden de Compra         89236           Localidad         365           Número de Recepción         2196.6           Número proveedor         01-n6-n091           Organización         81           Fecha de recepción         2013-n6-14T13:59:09           Concep           Clave         Cant.           Media         Descripciof           S09.2         Millares           PEPSI BICAPA 40µ MEDIDA REDUCIDA 2500 ML         89.00           Subtoral:         72018.80           Descuento:         0.00           Conception         0.00                                                                                                    | Addenda                                         |                                                     |                      |  |                           |          |          |  |  |  |  |  |
| Orden de Compra         89236           Localidad         365           Número de Recepción         21966           Número proveedor         01-n6-n091           Organización         81           Fecha de recepción         2013-n6-14T13:59:09           Concep           Clave         Cant.           Media         Descripciof           S09.2         Millares           PEPSI BICAPA 40µ MEDIDA REDUCIDA 2500 ML         89.00           Subtoral :         72018.80           Descuento :         0.00           Conception         0.00                                                                                                    | Remisión                                        |                                                     | 0022209              |  |                           |          |          |  |  |  |  |  |
| Localidad         365           Número de Recepción         21966           Número proveedor         01-06-0091           Organización         81           Fecha de recepción         2013-06-14T13-59-09           Concep           Concep           Clave         Cant.           Media         Descripciol           S09.2         Millares           PEPSI BICAPA 40µ MEDIDA REDUCIDA 2500 ML         89.00           Subtotal :         72018.80           Descuento :         0.00           TEIPS 0.00% :         0.00                                                                                                    | Orden de Compra                                 |                                                     | 89236                |  |                           |          |          |  |  |  |  |  |
| Número de Recepción         21966           Número proveedor         01-06-0071           Organización         81           Fecha de recepción         2113-06-14T13-59-09           Concepto         Concepto           Clave         Cant.           Media         Descripciol           Precio Unidad         Importe           S09.2         Millares           PEPST BICAPA 40µ MEDIDA REDUCIDA 2500 ML         89.00           Subtotal :         72018.80           Descuento :         0.00           TEIPS 0.00% :         0.00                                                                                                    | Localidad                                       |                                                     | 365                  |  |                           |          |          |  |  |  |  |  |
| Número proveedor         01-06-0.001           Organización         81           Fecha de recepción         2013-06-14113:5%:09           Concept         Concept           Clave         Cant.         Media         Descripcio         Precio Unidad         Importe           809.2         Millares         PEPST BICAPA 40µ MEDIDA REDUCIDA 2500 ML         \$9.00         72018.80           Subtotal :         72018.80         0.00         1         0.00         1           IEPS 0.00% :         0.00         0.00         1         0.00         1                                                                                                    | Número de Recepción                             |                                                     | 21966                |  |                           |          |          |  |  |  |  |  |
| Organización         81           Fecha de recepción         2013-06-14T13:59:09           Concepto           Concepto           Subtotal i mporte           Subtotal : 72018.80           Descripcio           Concepto: Concepto: Concento: Concepto: Concepto: Concento: Concepto: Concento:                                                                                                    | Número proveedor                                |                                                     | 01-06-0021           |  |                           |          |          |  |  |  |  |  |
| 2013-06-14T13:59:09         Conception         Conception         Conception         Conception         Obscription         Subtotal : 72018.80         Subtotal : 72018.80         Description         LEPS 0.00% : 0.00         IEPS 0.00% : 0.00                                                                                                    | Organización                                    | Organización 81                                     |                      |  |                           |          |          |  |  |  |  |  |
| Concep         Clave       Cant.       Media       Descripciol       Precio Unidad       Importe         809.2       Millares       PEPSI BICAPA 40µ MEDIDA REDUCIDA 2500 ML       89.00       72018.80         Subtotal :       72018.80         IEPS 0.00% ::       0.00         Total a pagar:                                                                                                    | Fecha de recepción                              | Fecha de recepción 2013-06-14T13:59-09              |                      |  |                           |          |          |  |  |  |  |  |
| Clave       Cant.       Media       Descripciod       Precio Unidad       Importe         809.2       Millares       PEPSI BICAPA 40µ MEDIDA REDUCIDA 2500 ML       \$9.00       72018.80         Subtotal :       72018.80       Descrimento :       0.00         IEPS 0.00% :       0.00                                                                                                    | Сопсер                                          |                                                     |                      |  |                           |          |          |  |  |  |  |  |
| 809.2         Millares         PEPSI BICAPA 40µ MEDIDA REDUCIDA 2500 ML         89.00         72018.80           Subtotal:         72018.00         Descuento:         0.00         0.00         0.00         0.00         0.00         0.00         0.00         0.00         0.00         0.00         0.00         0.00         0.00         0.00         0.00         0.00         0.00         0.00         0.00         0.00         0.00         0.00         0.00         0.00         0.00         0.00         0.00         0.00         0.00         0.00         0.00         0.00         0.00         0.00         0.00         0.00         0.00         0.00         0.00         0.00         0.00         0.00         0.00         0.00         0.00         0.00         0.00         0.00         0.00         0.00         0.00         0.00         0.00         0.00         0.00         0.00         0.00         0.00         0.00         0.00         0.00         0.00         0.00         0.00         0.00         0.00         0.00         0.00         0.00         0.00         0.00         0.00         0.00         0.00         0.00         0.00         0.00         0.00         0.00         0.00         0.00 <td>Clave Cant. Media</td> <td colspan="6">Clave Cant. Media Descripcion</td>                                                                                                    | Clave Cant. Media                               | Clave Cant. Media Descripcion                       |                      |  |                           |          |          |  |  |  |  |  |
| Subtotal:         72018.80           Descuento:         0.00           IEP5 0.00% :         0.00           Total a soar:                                                                                                    | 809.2 Millares                                  | PEPSI BICAPA 40µ MEDID                              | A REDUCIDA 2500 ML   |  | 89.00                     | 72018.80 |          |  |  |  |  |  |
| Descuento : 0.00<br>IEPS 0.00% : 0.00 V<br>Total a pagar :                                                                                                    |                                                 |                                                     |                      |  | Subtotal :                | 72018.80 |          |  |  |  |  |  |
| Tep5 0.00% : 0.00 ∨<br>Total a pagar :                                                                                                    |                                                 |                                                     |                      |  | Descuento :               | 0.00     |          |  |  |  |  |  |
| Total a pagar :                                                                                                    |                                                 |                                                     |                      |  | IEPS 0.00%                | 0.00     | $\smile$ |  |  |  |  |  |
|                                                                                                    |                                                 |                                                     |                      |  | Total a pagar :           |          |          |  |  |  |  |  |

Imagen 7.3.9

Para imprimir su factura solo tiene que darle clic en el icono de la impresora (ver imagen 7.3.10)

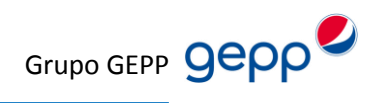

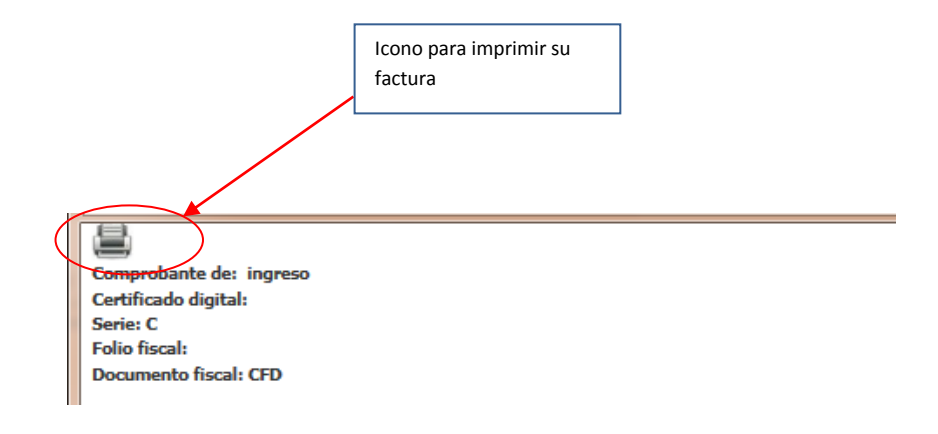

Imagen 7.3.10

Una vez que le dé clic le aparecerá un cuadro de dialogo en donde solo tiene que seleccionar la impresora que tenga configurada en su computadora, solo hay que darle clic en botón de imprimir (ver Imagen 7.3.11).

| 🖶 Imprimir                                                          | X                                                      |
|---------------------------------------------------------------------|--------------------------------------------------------|
| General Opciones                                                    |                                                        |
| Seleccionar impresora                                               |                                                        |
| Fax                                                                 |                                                        |
| Estado: Listo<br>Ubicación:<br>Comentario:                          | Imprimir a un archivo Preferencias<br>Buscar impresora |
| Intervalo de páginas                                                |                                                        |
| Todo                                                                | Número de copias: 1                                    |
| Selección Página actual                                             |                                                        |
| Páginas: 1                                                          | Intercalar                                             |
| Escriba un solo número o intervalo de<br>páginas. Por ejemplo: 5-12 |                                                        |
|                                                                     | mprimir Cancelar Aplicar                               |

Imagen 7.3.11

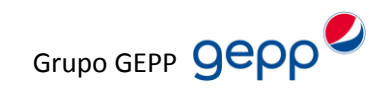

Usted también podrá enviar por correo su factura en formato XML a alguna cuenta de mail que desee, para este caso solo selecciona la opción de E-mail (ver imagen 7.3.12)

| Estatus     | Fecha de recepción | RFC Receptor | Empresa Receptor            |  | Serie | Folio | Código Almacén | Total Factura | Núm. OC | Núm. Remisión |
|-------------|--------------------|--------------|-----------------------------|--|-------|-------|----------------|---------------|---------|---------------|
|             |                    |              |                             |  |       |       |                |               |         |               |
| SIN REVISAR | 14/06/2013         |              | ver factura                 |  | С     | 209   | 365            |               |         |               |
|             |                    |              | Descargar archivo<br>E-mail |  |       |       |                |               |         |               |

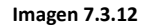

Una vez que le dé clic la aparecerá un nuevo recuadro en donde solo tiene que teclear la cuenta de correo a la que desee enviar la factura en el campo **Para**, y darle clic en **Enviar** (ver imagen 7.3.13)

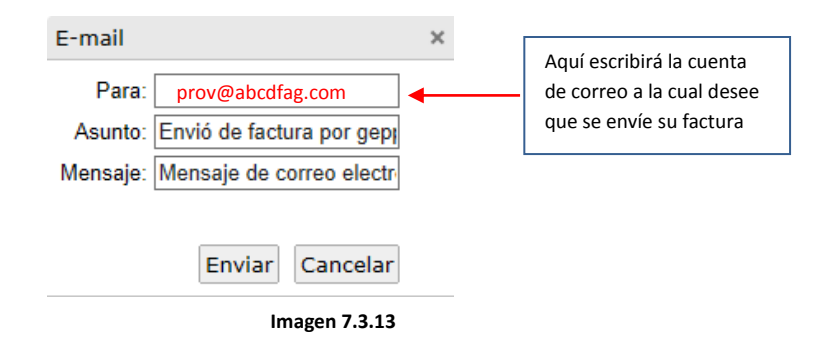

Una vez que dé en Enviar, le aparecerá una confirmación indicando que la factura fue enviada satisfactoriamente (Imagen 7.3.14)

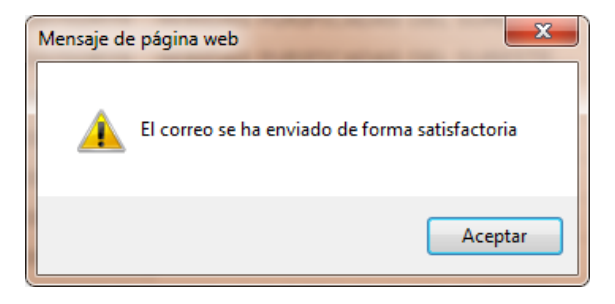

Imagen 7.3.14

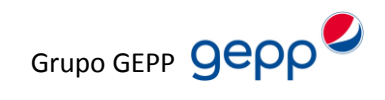

🗸 🐼 🚧 🗙

# 8. Problemas y soluciones

#### Soluciones de compatibilidad:

Algunas páginas no se llegan a visualizar de la forma más apropiada. No obstante puede mejorar la apariencia en Internet Explorer mediante el icono Vista de compatibilidad.

| http://paebsa.com.mx/inde | ex.asp |
|---------------------------|--------|
|---------------------------|--------|

Imagen 8.1

#### Nota:

La apariencia de un sitio web también puede verse afectada por interrupciones en la conexión a Internet, tráfico intenso o errores del sitio web.

#### Botón de retroceso

El Sistema está configurado para evitar el retroceso de página con el fin de interactuar únicamente con el sitio web.

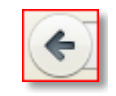

Imagen 8.2

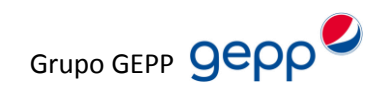

#### Para cualquier duda favor de llamar a los teléfonos

- 56-88-40-47
- 56-88-22-59

O del interior de la República 01-800-54-33-428

#### Correo electrónico

- helpdesk@paebsa.com.mx
- helpdes@paebsa.com.mx

#### Horarios

- Servicio on-site
   8:00 a.m. a 18:00 p.m. de lunes a viernes (días hábiles). Tiempo máximo de respuesta 4hrs.
- Servicio telefónico
   Las 24 hrs. de los 365 días del año Tiempo máximo de respuesta 4 hrs.

**Nota:** las imágenes que en este documento se presentan están sujetas a cambios sin previo aviso se les notificara al realizar algún tipo de cambio.